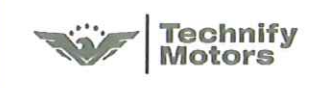

Tel: +49 37204 696 0 Fax: +49 37204 696 2912 www.centurion-engines.com info@centurion-engines.com

SB TMG 601-1010 P2

# Service Bulletin PRIORITY 2 - RECOMMENDED

| Service Bulletin No. /<br>Date: | SB TMG 601-1010 P2, Initial Issue / May 09, 2017                                                                               |
|---------------------------------|----------------------------------------------------------------------------------------------------|
| Subject:                        | Update GARMIN G1000 configuration software                                                                                     |
| Type affected:                  | Cessna C172 R/S with TAE 125-02-114 as well as optional GARMIN G1000 NAV III Avionics and Wide Area Augmentation System (WAAS) |
| Models affected:                | All C172 R/S with G1000 integrated engine data                                                                                 |
| Classification:                 | Category P2 – Recommended                                                                                                    |
| Time of Compliance:             | At next maintenance action                                                                                                    |
| Reason:                         | To keep the G1000 software up to date and in relation to the latest revision of the POH supplement                             |

| С | he | C | ke | d |
|---|----|---|----|---|
|   |    |   |    |   |

B. Metzdorf, CVE

M. Heinich, Office of Airworthiness

Replaces Service Bulletin No. / Date: -

Metado

Page 1/3

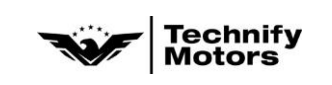

SB TMG 601-1010 P2

## Correction:

## 1. Software check:

- Compare the currently installed G1000 configuration software version (engine enable card) with the latest version listed in tables below.
   For current version see A/C logbook resp. POH (enable card is stored there).
- If both versions differ install the latest approved software version according to section 2.

| GARMIN G1000 (Legacy) |                                        |                                    |  |  |
|-----------------------|----------------------------------------|------------------------------------|--|--|
| Approved<br>Version   | Details                                | Remarks                            |  |  |
| 006-XX172-34          | Initial software version               | Superseded by version 006-D2357-11 |  |  |
| 006-D2357-11          | Prod. release software, latest version | P/N 010-00905-11                   |  |  |
|                       |                                        |                                    |  |  |

| GARMIN G1000 NXi            |                                        |                  |  |  |
|-----------------------------|----------------------------------------|------------------|--|--|
| Approved Details<br>Version |                                        | Remarks          |  |  |
| 006-D2357-12                | Prod. release software, latest version | P/N 010-00905-12 |  |  |
|                             |                                        |                  |  |  |

- ♦ Note: It is highly recommended always to use the latest approved configuration software version.
- ♦ Note: Please contact Technify Motors GmbH for supply of latest configuration software version or further information.

### 2. <u>Software update</u>

### a) Installation of GARMIN software

- Install the latest approved G1000 configuration software via loader card (engine enable card).
   Refer to G1000 NAV III Line Maintenance Manual, chapter 2.7.4.
- Note: Changing the GARMIN software requires an ammeter recalibration.
- b) Ammeter recalibration:
  - Recalibrate <u>Main Bus Amp</u> and <u>Standby Battery Amp</u> in accordance with the G1000 NAV III Line Maintenance Manual, chapter 2.7.
  - Recalibrate Alternator Amp as follows:
    - 1) Ensure all aircraft switches are in the OFF-position and all circuit breakers are IN.
  - 2) Remove cowlings and covers as necessary to access the J-Box.
  - 3) Disconnect the J2 connector at the J-Box.

Ersetzt Technische Mitteilung Nr. / Datum: -Replaces Service Bulletin No. / Date: -

| Technify<br>Motors | Technify Motors GmbH Tel: +49 37204 696 0 |                              |                                                                                                    |                                        |  |
|--------------------|-------------------------------------------|------------------------------|----------------------------------------------------------------------------------------------------|----------------------------------------|--|
|                    | Technify<br>Motors                        |                              | Platanenstrasse 14                                                                                                    | www.centurion-engines.com              |  |
|                    | -                                         | 0                            | 09356 Sankt Egidien, Germany info@centurion-engines.com                                                                                                    |                                        |  |
|                    | SB TMG 601-1010                           |                              |                                                                                                    |                                        |  |
|                    |                                           | 4)<br>5)                     | Remove the alternator line (TD-04-A-04) from the alternator.                                                                                                    |                                        |  |
|                    |                                           | 5)<br>6)                     | Apply 28.5 VDC to aircraft via the alternator line.                                                                                                    |                                        |  |
|                    |                                           | 0)<br>7)                     | While pressing and holding the enter (EN                                                                                                    | T) button on the PED                   |  |
|                    |                                           | ,                            | apply power to the essential bus by turning STBY BATT switch to<br>ARM. Release the ENT button after the words INITIALIZING<br>SYSTEM appear on the PFD. This places the PFD in configuration<br>mode.                                                                                    |                                        |  |
|                    |                                           | 8)                           | Keep all other switches OFF.                                                                                                    |                                        |  |
|                    |                                           | 9)                           | On the PFD navigate to the CAL page group using the large FMS knob. Navigate to the HSCM CALIBRATION page using the small FMS knob.                                                                                                    |                                        |  |
|                    |                                           | 10)                          | Press softkeys 2 (second from the left), 3, 4, 5 in sequence on the PFD.                                                                                                    |                                        |  |
|                    |                                           | 11)                          | Turn the small FMS knob to select 3A and press the ENT button.                                                                                                    |                                        |  |
|                    |                                           | 12)                          | If the VALUE under CURRENT DATA is greater than +10 Amps or<br>less than -10 Amps, it is recommended replacing the GEA71. This<br>is referring to VALUE only, not CURRENT CORRECTED VALUE.                                                                                                |                                        |  |
|                    |                                           | 13)                          | ) Press the STORE softkey on the PFD.                                                                                                    |                                        |  |
|                    |                                           | 14)                          | ) Select YES and press the ENT button when the Calibrate HSCM offset? message appears.                                                                                                    |                                        |  |
|                    |                                           | 15)                          | ) Wait for the GEA to configure. When the GEA configuration is<br>COMPLETE press the ENT button. The CURRENT CORRECTED<br>VALUE should go to approximately zero. The CURRENT<br>CORRECTED VALUE corresponds to what the user sees on the<br>G1000 ammeter when powered up in normal mode. |                                        |  |
|                    |                                           | 16)                          | Turn STBY BATT switch to OFF and return aircraft to normal configuration.                                                                                                    |                                        |  |
|                    |                                           | 17)                          | Charge the standby battery.                                                                                                    | arge the standby battery.              |  |
|                    |                                           | c) <u>Ma</u>                 | nual update:                                                                                                    |                                        |  |
|                    |                                           | • Re<br>su<br>re             | <ul> <li>Replace the supplement of the pilot operating handbook (POH supplement) for the C172 R/S with TAE 125-02-114 by the latest revision. See TMG manual download.</li> <li><b>Engine Test Run:</b></li> </ul>                                                                        |                                        |  |
|                    |                                           | d) <u>En</u>                 |                                                                                                    |                                        |  |
|                    |                                           | • Pe<br>Pa                   | erform an engine test run in accordance wi<br>ay special attention to the engine indicators                                                                                                    | th OM-02-02.<br>S.                     |  |
| Approval:          |                                           | The tec<br>under t<br>EASA.2 | chnical information contained in this docum<br>he authority of EASA Design Organisation<br>21J.010                                                                                                    | nent has been approved<br>Approval No. |  |